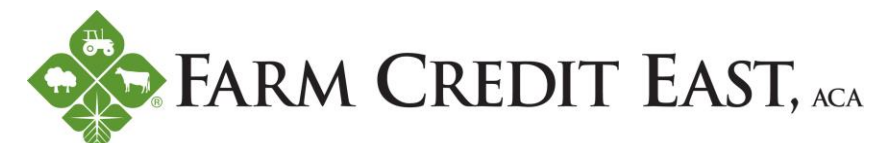

## **Instruction to Use the Customer Assistance Program's Online Tools**

This customer assistance program is the first of its kind for ESI, as they specialize in an Employee Assistance Program (EAP), so you will see many references to 'Employee Assistance' on their website. As a Farm Credit East member, we are extending EAP's confidential, personal assistance resources to you, our customers. Below are instructions to navigate their website to setup your account.

## Visit theEAP.com

From the top of the screen, select Employee & Family Login

| <b>&gt;</b>                                                                                                    | - Employee & Famil                                                                                                    | ily Login Emp                                                                                                    | oloyer Login                 | Contact Us |                 |
|----------------------------------------------------------------------------------------------------|----------------------------------------------------------------------------------------------------|----------------------------------------------------------------------------------------------------|------------------------------|------------|-----------------|
| Enclose to Palicitation RAP Palicitation RAP Palicitatio RAP Palicitation RAP Palicitation RAP Palicitation RAP Palicit | ider Broker Ex                                                                                                    | xplore EAPs                                                                                                    | Resources                    | Careers    |                 |
| On the Member Login screen, select <b>REGISTER HERE</b> .                                                                                                    | En Español<br>Member logi                                                                                                    | TotalCare EAP<br>Public Safety EAP<br>Educators' EAP<br>Higher Ed EAP<br>HealthCare EAP<br>Union AP<br>TotalCare Wellness |                              |            | More benefits f |
|                                                                                                    | To use the Member site, you must CREATE your own personalized Username and Password To create your own personalized account, REGISTER HERE.                                   |                                                                                                    |                              |            |                 |
| On the Register screen enter,<br><b>Employer: Farm Credit East</b> ,<br>and click <b>Continue</b> .                                                                                                    | Register<br>En Español<br>To register with us, please enter your employer's name. For example<br>if you work for Generic Foods, enter <i>Generic Foods</i> in the form below. |                                                                                                    |                              |            |                 |
|                                                                                                    |                                                                                                    | Employer Farm Credit East x<br>Note: You need to input at least 3 characters to continue.                                 |                              |            |                 |
| On the next screen, select 'Farm Credit East Cu                                                                                                    | stomers' Register                                                                                                    |                                                                                                    |                              |            |                 |
| and click <b>Continue</b> .                                                                                                    |                                                                                                    | Please <b>click the circle</b> next to your employer's different version of your employer's name.                         |                              |            |                 |
| On the following screen, you will create a username and password to complete the set up of your account.                                                                                                    |                                                                                                    |                                                                                                    | Farm Credit East Customers   |            |                 |
| As a reminder, this program is completely voluntary. Farm Credit<br>East does not provide any customer information, nor are we<br>notified of customer participation. Any inquiries, discussions,<br>recommendations or actions are strictly between the customer and<br>ESI.                                                                                                    |                                                                                                    | . [                                                                                                    | O Farm Credit East Employees |            |                 |